### **Tufts**Medicine

# **EpicEdge Tips & Tricks**

## **Inpatient Hospice Medication Reconciliation**

At SOC clinicians may see a medication list if the patient has been seen by a Tufts Medicine provider in the past. If not, there will not be a medication list in the referral. Clinicians have the option run a query that will pull in any outside medications.

Once there is a patient medication list it is shared across all Tufts providers, so it must be updated real time. If you choose to pull outside medications and add them to the med list, the medications must be reconciled within one hour of pulling the medications to the med list.

### Important Note: This is a patient safety requirement.

### Clinicians have the option to add medications manually at the SOC or to run the outside medication query.

If there is no medication list and you choose to proceed with the outside medication reconciliation process, please follow the below workflow to complete the medication reconciliation for outside medications for Inpatient Hospice patients.

1. Create an Orders Only encounter by clicking the Epic Button > choose Patient Care > choose Encounter.

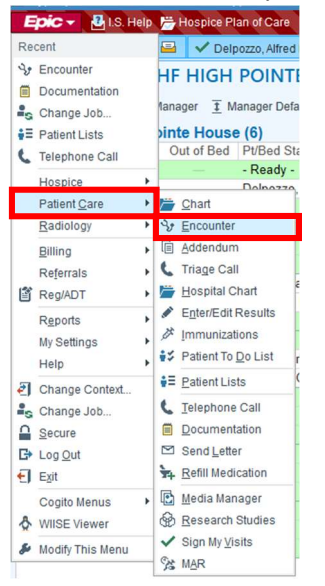

2. Search for the patient and click **Find Patient** button.

| ame/MRN:  |          | EPI ID:      |   |  |
|-----------|----------|--------------|---|--|
| SN:       | <u>م</u> | Sex (Legal): | Q |  |
| rth date: | ä        | Zip Code:    |   |  |
| hone #:   |          |              |   |  |

3. Select **New** to add the new encounter.

| Contact Date | Contact Type  | Provider                  | Department              |        | Status   |          |
|--------------|---------------|---------------------------|-------------------------|--------|----------|----------|
| 01/23/2023   | Documentation | Josephine Larocque, RN    | TMCAH SCHEDULIN         | G      |          |          |
| 01/23/2023   | Orders Only   | Josephine Larocque, RN    | TMCAH SCHEDULING        | G      |          |          |
| 01/22/2023   | Orders Only   | Jacquelyn Breeden, RN     | TMCAH SCHEDULING        | G      |          |          |
| 01/21/2023   | Orders Only   | Michelle-Rae Reinhold, NP | TMCAH SCHEDULING        | G      |          |          |
| 01/21/2023   | Orders Only   | Bria Grady, RN            | TMCAH SCHEDULING        | G      |          |          |
| 01/20/2023   | Appointment   | Laurene Baker-Quick, RN   | TMCAH HSPC LAWRENCE     |        | Cancele  | d (Provi |
| 01/20/2023   | Appointment   | Gladys Ferreras, CNA      | TMCAH HH LAWRENCE Cance |        | Cancele  | d (Provi |
| 01/19/2023   | Admission     | James Baker, MD           | TMCAH HIGH POINTE HOUS  |        | Admitted |          |
| New          | Search >>     |                           | More                    | Accept |          | Cancel   |

4. Enter the **Type** of encounter. The other fields will automatically populate. Then click **Accept**.

| ten encounter |                        |    |                |   |
|---------------|------------------------|----|----------------|---|
| <u>D</u> ate: | 1/23/2023              | Ë. |                |   |
| <u>T</u> ype: | Orders Only            | Q  |                |   |
| Provider:     | Josephine Larocque, RN | 9  | <u>P</u> CP    | ~ |
| Department:   | TMCAH SCHEDULING       | 9  |                |   |
|               | Accept                 |    | <u>C</u> ancel |   |

5. Select **Go Reconcile** to be taken to the Reconcile Outside Information tab.

|           | 👰 Chart Review 🙆                                             | Orders        | Communications                 |           |         |      |         |        |
|-----------|--------------------------------------------------------------|---------------|--------------------------------|-----------|---------|------|---------|--------|
| Orde      | rs                                                           |               |                                |           |         |      |         |        |
| Med Ma    | anagement SmartSets BestPracti                               | се            |                                |           |         |      |         |        |
| ¥ N       | Medication Management                                        |               |                                |           |         | + (  | Comme   | ents   |
|           | Patient-Reported                                             |               |                                |           |         |      |         |        |
| -         | allent-reported                                              |               |                                |           |         |      |         | -      |
| ٢         | Medications from outside sources                             |               |                                |           |         |      |         |        |
|           | External medications need attention.                         | Go Recon      | cile 🔿                         |           |         |      |         |        |
| Rev       | view open orders 🥐                                           |               |                                |           |         |      |         |        |
| (         | Placing a new order?                                         |               | an to odd a dit and size       |           |         |      |         |        |
|           | orders at any point during a visit.                          | or your scree | en to add, edit, and sign      | + Add     | Order   |      | Dismi   | SS     |
| N         | lame 🔺                                                       |               | Dose, Frequency                | Adh       | ~       | ¥    |         |        |
| Out       | patient Medications                                          |               |                                |           |         |      |         |        |
| tù a      | cetaminophen (Tylenol) 500 mg                                | tablet        | 1,000 mg, Every 8 hours<br>PRN | ?         |         |      | с×      | ≽      |
| 1 <u></u> | tenolol (Tenormin) 100 mg table                              | et            |                                |           |         | Ŧ    | с×      | ≽      |
| i) د      | lonazePAM (KlonoPIN) 0.5 mg t                                | ablet         | 0.5 mg, 3 times daily PRN      | ?         |         | Ŧ    | с×      | ≽      |
| 습여        | livalproex (Depakote) 250 mg Di                              | R tablet      |                                |           |         | Ŧ    | c×      | ⇒      |
|           | Patient taking differently: Pt is n<br>Reported on 1/11/2023 | iot able to s | tate dose or if she even takes | e medicat | ion, In | form | ant: Se | lf,    |
| tù d      | locusate sodium (Colace) 100 m                               | g capsule     | 100 mg, 2 times daily          | ?         |         |      | с×      | ≽      |
| ₩₽        | liquis 5 mg tablet                                           |               |                                |           |         |      | сx      | ≽      |
|           | Note (1/11/2023): LD 1/13/23                                 | ×             |                                |           |         |      |         |        |
| 습 F       | LUoxetine (PROzac) 20 mg caps                                | ule           | 40 mg, Daily                   |           |         | ¥    | с×      | ≽      |
| 습 fi<br>n | luticasone (Flonase) 50 mcg/acto<br>nasal spray              | uation        | 2 spray, Daily                 | ?         |         | ¥    | CX      | ≽      |
| 숩ㆍ        | HYDROmorphone (Dilaudid) 2 m                                 | g tablet      | 2-4 mg, Every 4 hours PRN      | ?         |         |      | с×      | $\geq$ |
| 습 le<br>t | evothyroxine (Synthroid, Levoxyl<br>ablet                    | l) 50 mcg     |                                | ۲         |         | Ŧ    | с×      | ≽      |
| 습 li      | sinopril 5 mg tablet                                         |               | 5 mg, Daily                    |           |         | Ŧ    | с×      | ≽      |
|           | Note (1/17/2023): Last dose 1/1                              | 5 🛐           |                                |           |         |      |         |        |
| h ا       | neloxicam (Mobic) 15 mg tablet                               |               |                                |           |         |      | CX      | ≽      |

6. Review all meds and add medications as needed by selecting the green plus sign.

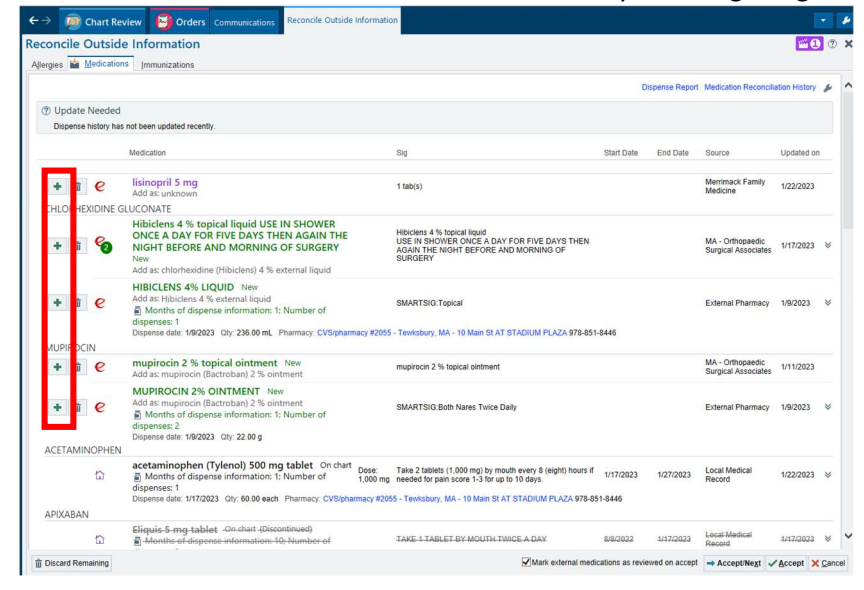

7. When a medication is added to the patients chart, verify the Medication Details are accurate, then **Accept**. There is also an option to Discontinue similar medications if needed.

| Outside name<br>Patient sig:            | LORazepam C<br>Give 1 mg sub<br>needed for anx<br>sublingually | ral Concentrate 2 MG/W<br>ingually every 6 hours a<br>iety administer 1mL | IL<br>s      |
|-----------------------------------------|----------------------------------------------------------------|---------------------------------------------------------------------------|--------------|
| Local <u>m</u> ed:                      | LORazepam (Ativa                                               | an) 2 mg/mL concentrate                                                   | ed solution  |
| Dose:                                   | Restrict to com                                                | monly used values                                                         | 0            |
| Route:                                  | sublingual                                                     |                                                                           | 0            |
| Frequency:                              | Subiligua                                                      | Å                                                                         | 0            |
| PRN reaso <u>n</u> s:                   |                                                                |                                                                           |              |
| Instructions:                           | \$\$ 5⊄ ?                                                      | £2 +                                                                      | •            |
| Patient sig.                            | Place 1 mg under                                               | the tongue.                                                               |              |
|                                         | I Ta <u>k</u> ing?                                             | 🗖 Long-term                                                               |              |
| Last dose:                              | -                                                              |                                                                           |              |
| Start date:                             | 5/3/2023                                                       | End date:                                                                 |              |
| <u>P</u> rovider:<br>C <u>o</u> mments: | € 🖗 🕀                                                          | ? ;? + 🔶 🔶 🍕                                                              | , <b>-</b> , |
| () Discontinue                          | e similar medications                                          | ź                                                                         |              |
| Modication                              |                                                                | End Data                                                                  | -            |
| LORazepam (/                            | Ativan) 2 mg/mL                                                |                                                                           | continue     |
| concentrated<br>Take 0                  | solution<br>25-0.5 mL (0.5-1 ma) h                             | v mouth every 6 (six) hour                                                | sif          |
|                                         | 1                                                              |                                                                           |              |

8. **IMPORTANT LAST STEP!!!** After all meds have been reconciled, select **Discard Remaining** to remove medications that are not being taken, then select **Accept** to save your work.

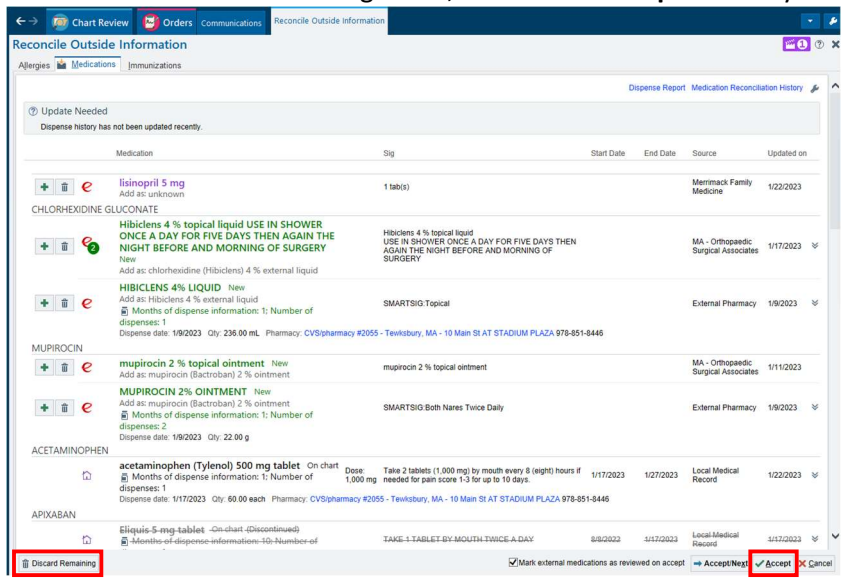

9. Close the Orders Only encounter by clicking the Sign Encounter button in the lower right corner of the screen.

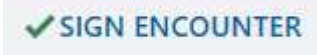